## **MODE D'EMPLOI CALNET**

Chers collègues,

Tous les dysfonctionnements que vous constatez au quotidien méritent une déclaration CALNET pour pouvoir être traités. Pour vous faciliter l'utilisation de l'outil CALNET, nous vous décrivons ci-après les étapes à réaliser :

- 1. Afficher la page d'accueil de l'intranet « LCL & moi »
- 2. Cliquer sur « Mes outils »
- 3. Sélectionner l'outil « Calnet »
- 4. Se connecter en utilisant son Identifiant Windows LCL ainsi que son mot de passe Windows
- 5. Cliquer dans le bandeau « *LC'heLp* » sur l'icône « *Dysfonctionnements Incidents* » puis sur « *Signaler un dysfonctionnement* »
- 6. Remplir la fiche de déclaration d'incident :
  - a. Choisir le « Domaine » avec l'ascenseur, par exemple MULTITECHNIQUES
  - b. Choisir la « Catégorie » avec l'ascenseur, par exemple CHAUFFAGE
  - c. Cliquer sur « DYSFONCTIONNEMENT » pour cet exemple
  - d. Saisir dans la fenêtre « **Description** » la nature et les détails concernant le dysfonctionnement (pensez à indiquer votre numéro de fenêtre)
  - e. Vérifier vos coordonnées (site, étage, bureau, numéro de téléphone, adresse mail) ; les modifier si nécessaire
  - f. Cliquer sur « valider »

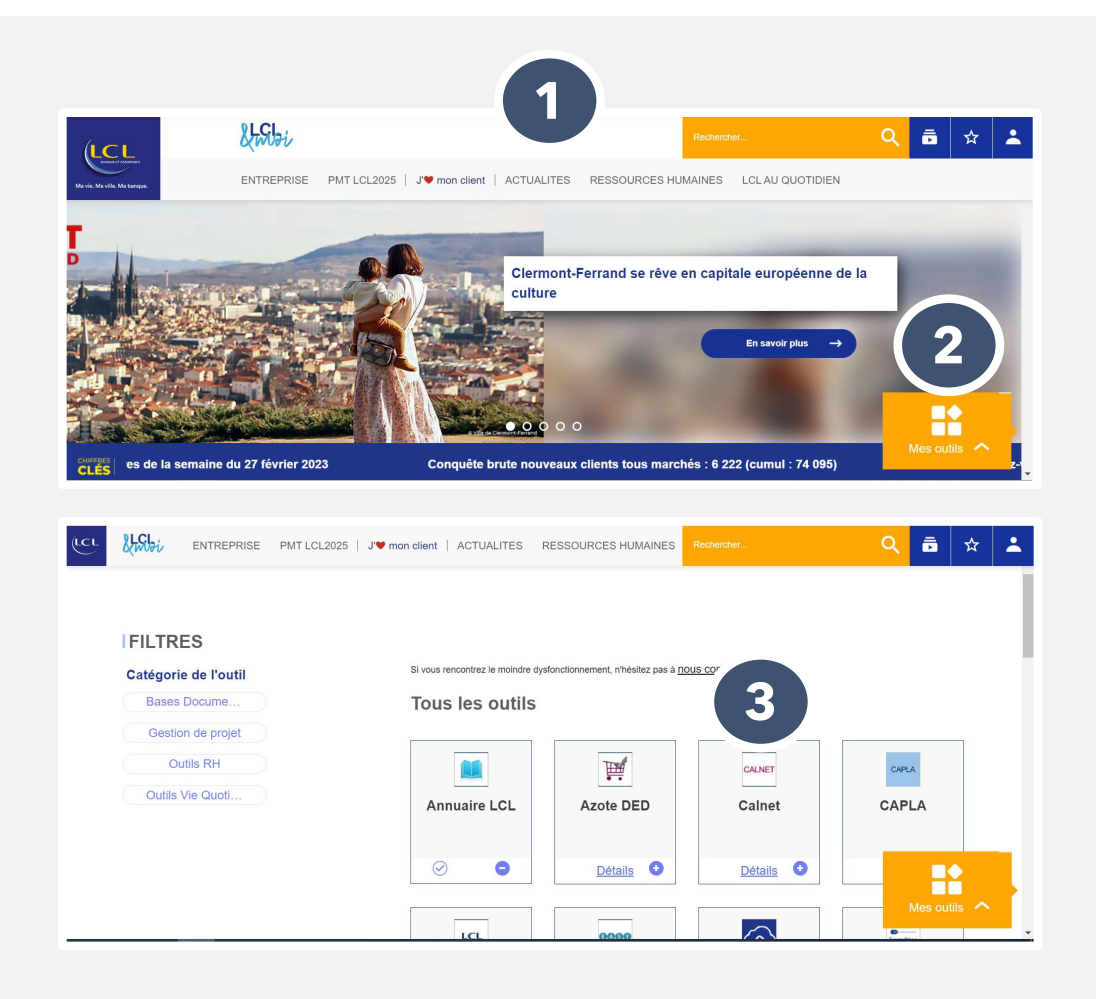

## **MODE D'EMPLOI CALNET**

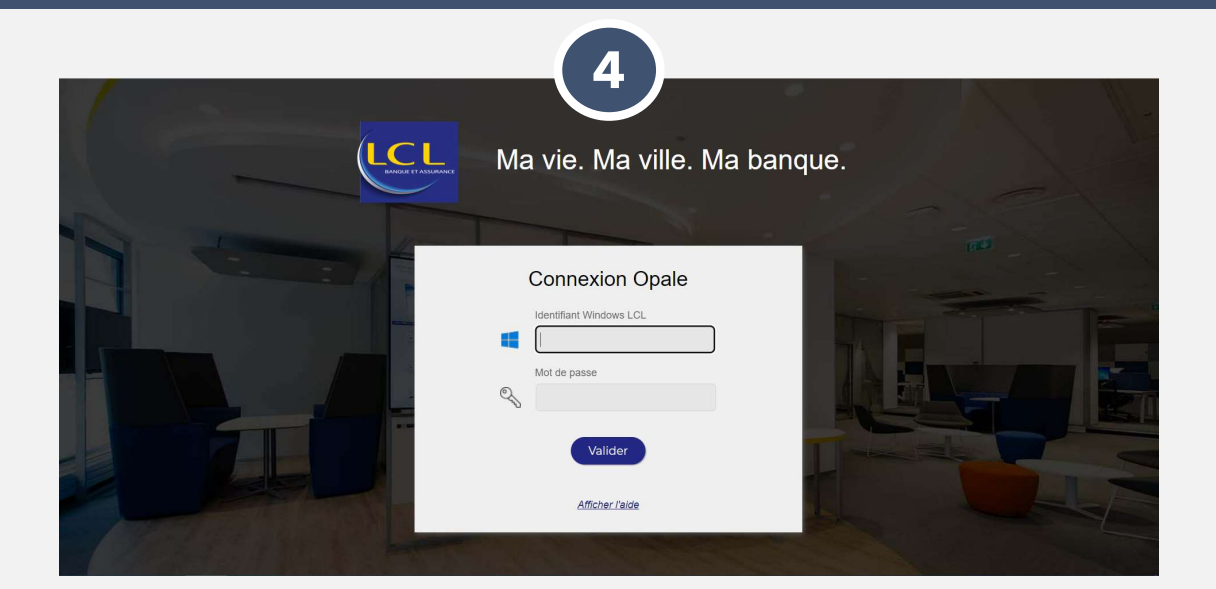

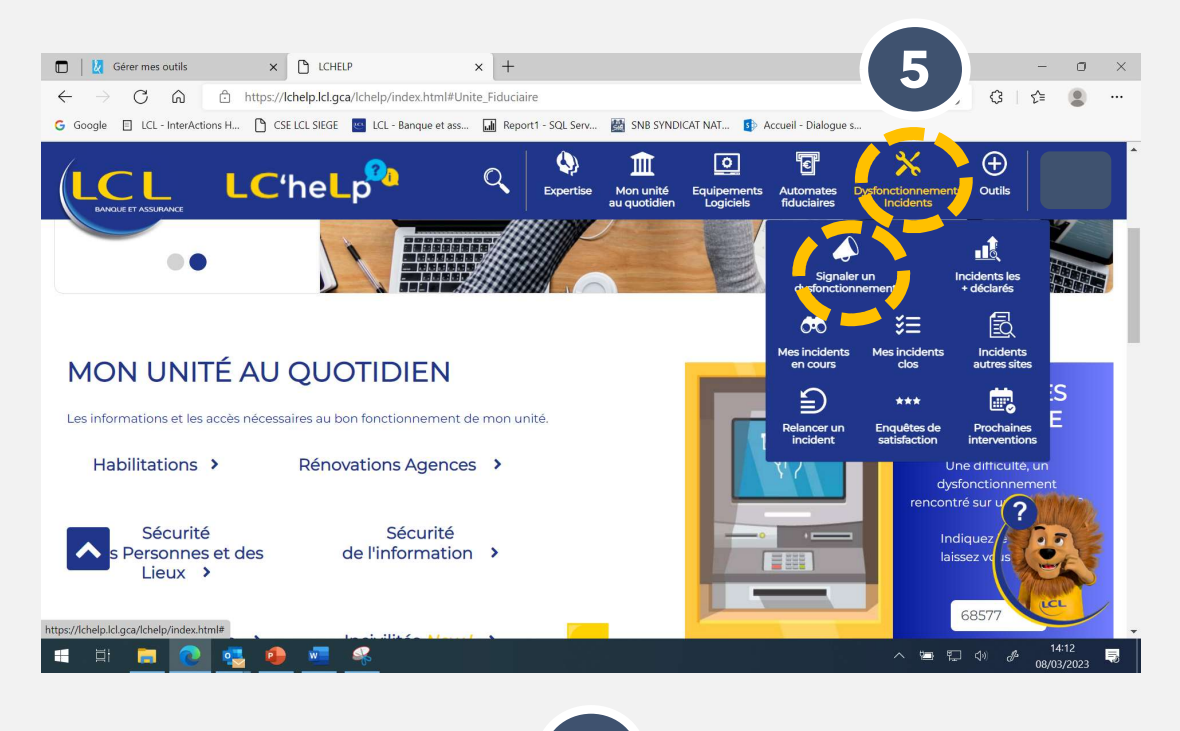

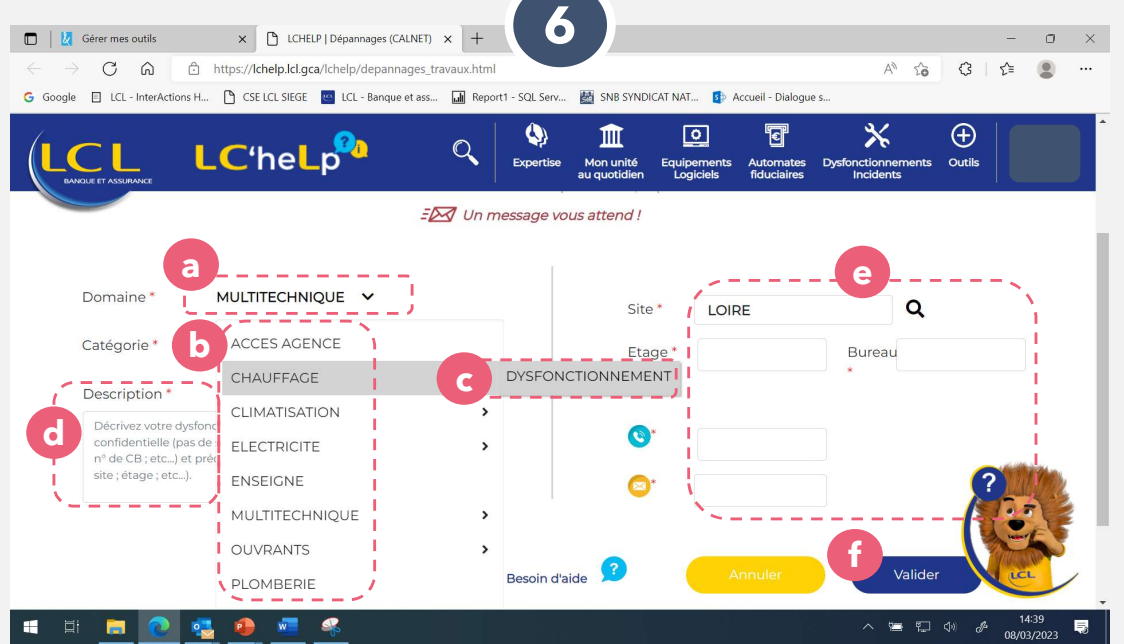